## Instructions for Modeling Your CPChem Pension Benefit

| Step |                                                                                                    | What to Do                                                                                                    | Additional Information                                                                                                    |
|------|----------------------------------------------------------------------------------------------------|----------------------------------------------------------------------------------------------------|----------------------------------------------------------------------------------------------------|
| 1    | Access NetBenefits: http://netbe                                                                                                    | enefits.com                                                                                                    |                                                                                                    |
| 2    | Login with your Username and Password                                                                                                    |                                                                                                    | <ul> <li>If you need to set up your Username and/or Password:</li> <li>Select Register Now under New User</li> <li>Follow the prompts to verify your identity and create a 6- to 12-digit Password.</li> </ul> |
|      | Log In A<br>If you have an account on Fidelity.com, use the same<br>username and password.<br>Username<br>F Remember Me<br>Password<br>Log In<br>O Log In to NetGeneficsC Wordwide | New User?<br>Regater Now<br>Need Help Logging in?<br>Hwing truble with your username or password?<br>Eneguently Raked Quastions<br>Security Notice |                                                                                                    |
| 2    | For illustrative put                                                                                                    | poses only.                                                                                                    |                                                                                                    |
| 3    | After logging in, you will be on<br>CPChem benefits.<br>Under the <i>Pension</i> heading, plea                                                                                     | the Home Page where you can view all of your use select the <b>CPChem Retirement Plan</b>                                                          |                                                                                                    |
|      | Home Savin<br>Pepsion<br>CPChem Retirement Plan<br>Chevron Phillips Chemical Company LP<br>For illus                                                                               | trative purposes only                                                                                                    |                                                                                                    |

| 4 | Click on Estimate Your Pension                                                                                                    |                      |                                                                                                    |
|---|----------------------------------------------------------------------------------------------------|----------------------|----------------------------------------------------------------------------------------------------|
|   | CPChem Retirement Plan                                                                                                    |                      |                                                                                                    |
|   | View                                                                                                    |                      |                                                                                                    |
|   | Your Pension Summary                                                                                                    |                      |                                                                                                    |
|   | How To Collect Your<br>Pension Benefit                                                                                                    |                      |                                                                                                    |
|   | Status of Collecting Your<br>Pension                                                                                                    |                      |                                                                                                    |
|   | Earnings History                                                                                                    |                      |                                                                                                    |
|   | Employment History                                                                                                    |                      |                                                                                                    |
|   | Plan Information and<br>Documents                                                                                                    |                      |                                                                                                    |
|   | Act                                                                                                    |                      |                                                                                                    |
|   | Estimate Your Pension                                                                                                    | $\triangleright$     |                                                                                                    |
|   | Find Plan Forms                                                                                                    |                      |                                                                                                    |
|   | Contact Us                                                                                                    |                      |                                                                                                    |
|   |                                                                                                    |                      |                                                                                                    |
|   | For illustrative purposes only                                                                                                    |                      |                                                                                                    |
| 5 | On the <b>Pension Estimates</b> page, please enter the following information:                                                                                                    |                      | ▶ If you choose to include a beneficiary in your calculation,                                                                    |
|   |                                                                                                    |                      | their age and life expectancy is also taken into account when                                                                    |
|   | • When will you stop working?                                                                                                    |                      | calculating your annuity benefit options.                                                                                        |
|   | • You must enter an Age or Date                                                                                                    |                      |                                                                                                    |
|   |                                                                                                    | <i>(**,</i> 9        | • If you choose not to enter any assumptions into the "other<br>factors" section, the calculation will assume no changes to your |
|   | When would you like to start receiving benefits?     Or you must enter an Age or Date     Or you may "select from commonly used dates"                                                                                                    |                      | current work profile between today and the date you select to                                                                    |
|   |                                                                                                    |                      | begin receiving your benefit.                                                                                                    |
|   |                                                                                                    | iony used dutes      |                                                                                                    |
|   | <ul> <li>Should we include a beneficiary in your estimates?         <ul> <li>Please select Spouse, Non-Spouse, or None</li> <li>If applicable, please provide the beneficiary's date of birth</li> </ul> </li> <li>Other factors we will use to calculate your estimate:</li> </ul> |                      | • You may click "Add another scenario" to create and compare                                                                     |
|   |                                                                                                    |                      | up to three different scenarios by modifying any of the                                                                          |
|   |                                                                                                    |                      | information you provided in this Step.                                                                                           |
|   |                                                                                                    |                      | ► To find your "time to growth" period, select 3 different dates                                                                 |
|   | • Please enter specific values or plan of                                                                                                    | lefaults will apply. | after 12/31/2012 in 3-month, 6-month, or 9-month intervals                                                                       |
|   | <ul> <li>Success Sharing</li> </ul>                                                                                                    | 11 2                 | (for short, medium, and long career employees, respectively).                                                                    |
|   | • Salary Projection Per Year                                                                                                    |                      |                                                                                                    |
|   | <ul> <li>Bonus Amount Paid Per Ye</li> </ul>                                                                                                    | ear                  | ▶ If you choose to enter an assumption for the PPA Interest                                                                      |
|   | <ul> <li>PPA Interest Rate Increment</li> </ul>                                                                                                    | nt                   | Kate increment, it will change the rates used in the calculation.                                                                |
|   |                                                                                                    |                      | DPA Interest Pates DI US the Pate Increment you enter                                                                            |
|   |                                                                                                    |                      | ITA interest Rates FLUS the Rate increment you enter.                                                                            |

| 6 | Click on Calculate F                                                                                                    | ayment Options                                                                                                    |                          |           |                                                                                                    |                                                                                                    |  |  |
|---|----------------------------------------------------------------------------------------------------|----------------------------------------------------------------------------------------------------|--------------------------|-----------|----------------------------------------------------------------------------------------------------|----------------------------------------------------------------------------------------------------|--|--|
| 7 | If you would like to have the estimate saved for future reference, click on <b>Save</b> .<br>If you would like to print the estimate, click on <b>Format for Printing</b> and then follow the prompts.                                                                                                    |                                                                                                    |                          |           | <ul> <li>If you would like to modify any of the information provided to calculate your estimate, select Edit to return to Step 5.</li> <li>If you would like to know your lump sum floor amount: <ul> <li>Run an estimate using a benefit commencement date soon after 12/31/2012 (i.e. 2/1/2013 or 3/1/2013), or</li> </ul> </li> </ul> |                                                                                                    |  |  |
|   | Assumptions<br>Stop Working                                                                                                    | Semano 1 Semano<br>50 ya 0 mar   0102/2011                                                                                                    | Add Scenario     2     S | cenano 3  | annartiz Printing<br>dan Satu Satu                                                                                                    | Can the CPChem Pension and Savings Service Center<br>at 1-866-771-5225.     Note: Your lump sum floor amount will be a close |  |  |
|   | Beneficiery                                                                                                    | None                                                                                                    |                          |           |                                                                                                    | approximation until late March 2013, when your plan-year                                                                     |  |  |
|   | Seneficiary Date of Sith                                                                                                    | NA                                                                                                    |                          |           |                                                                                                    | 2012 variable annuity success-sharing credit, if any, will                                                                   |  |  |
|   | If you entered a retirement date that is within 180 days, you will also have the option to <b>Save and Initiate</b> . A retirement kit along with an official pension estimate will be mailed to you.                                                                                                    |                                                                                                    |                          |           |                                                                                                    |                                                                                                    |  |  |
| 8 | To view previously saved estimates, click on the <b>Review Saved Snapshots</b> tab<br>under <i>Estimate Your Pension</i> and select the snapshot you would like to review.                                                                                                    |                                                                                                    |                          |           | ▶ If you select Recalculate, your results will be updated to reflect more recent information such as interest rates.                                                                                                    |                                                                                                    |  |  |
|   | Sections & Retirement.*         CPChem Retirement Plan         Year         Year Porsion Summary         How To Colocity Your Persion<br>Sections of Colocity Your Persion<br>Sections of Colocity Your<br>Persion         Status of Colocity Your<br>Persion<br>Sections of Colocity Your<br>Persion<br>Section Sec |                                                                                                    |                          |           |                                                                                                    | ▶ If you have any questions, please call the CPChem Pension and Savings Service Center at 1-866-771-5225.                    |  |  |
|   |                                                                                                    |                                                                                                    |                          |           |                                                                                                    |                                                                                                    |  |  |
|   | Act                                                                                                    |                                                                                                    |                          |           |                                                                                                    |                                                                                                    |  |  |
|   | Estimatic Your Paralon                                                                                                    | Reference # Created On<br>REPUBLIC AND A CREATER OF CREATER OF CREATE | Name<br>A Scene          | bol047217 | Requested Dy                                                                                                    |                                                                                                    |  |  |
|   | Find Plan Forma                                                                                                    | 9124546134671 04/25/2011 12:32 PM                                                                                                    | A Snap                   | not042511 | Me                                                                                                    |                                                                                                    |  |  |
|   | Contact Us                                                                                                    | 1659757465659 06/18/2010 04:29 PM                                                                                                    | A Snap                   | hot061810 | Benefits Center                                                                                                    |                                                                                                    |  |  |
|   | -                                                                                                    | For illustrative purposes only.                                                                                                    |                          |           |                                                                                                    |                                                                                                    |  |  |

Fidelity Investments Institutional Operations Company, Inc.

© 2012 FMR LLC. All rights reserved. 619253.1.0